## How to View a TSS (Instant Order) Order on KMS Screen

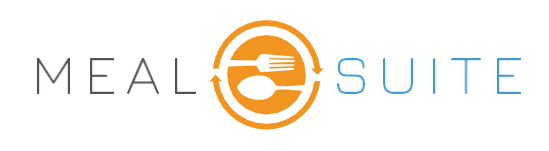

## Accessing the KMS Screen

- 1. Go to Service Tools
- 2. Tap on KMS Station Screen

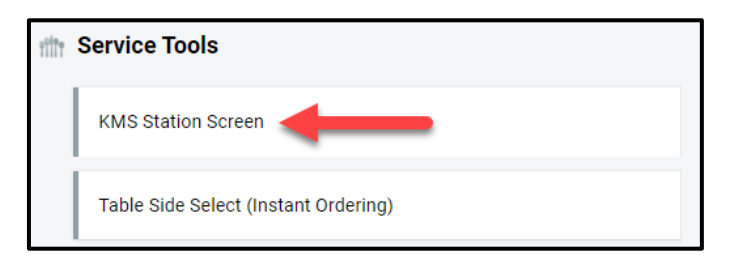

3. Touch the Station to view

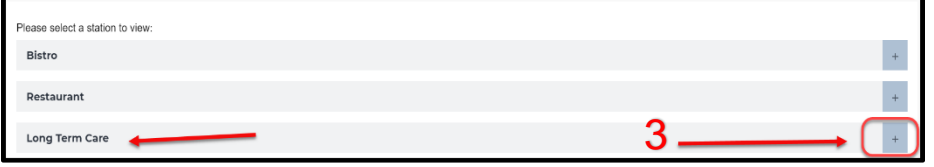

4. Select Station to be viewed.

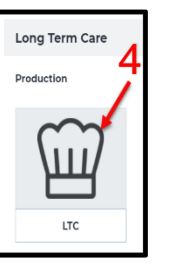

- 5. The delivery location of the order will appear at the top of the screen.
- 6. Allergens display on the screen.
- 7. **Service Notes** will appear under any Allergens.
- 8. Server Notes appear at the bottom of the ticket (notes entered at the time of taking the order).
- 9. Tap **Bump** once the order has been plated.
- 10. If there are a lot of orders on the screen tap **Next** in the lower right corner to look at the next orders or to move backwards tap **Back** in the lower left corner.

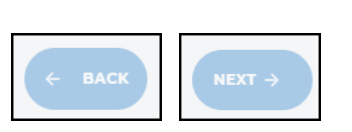

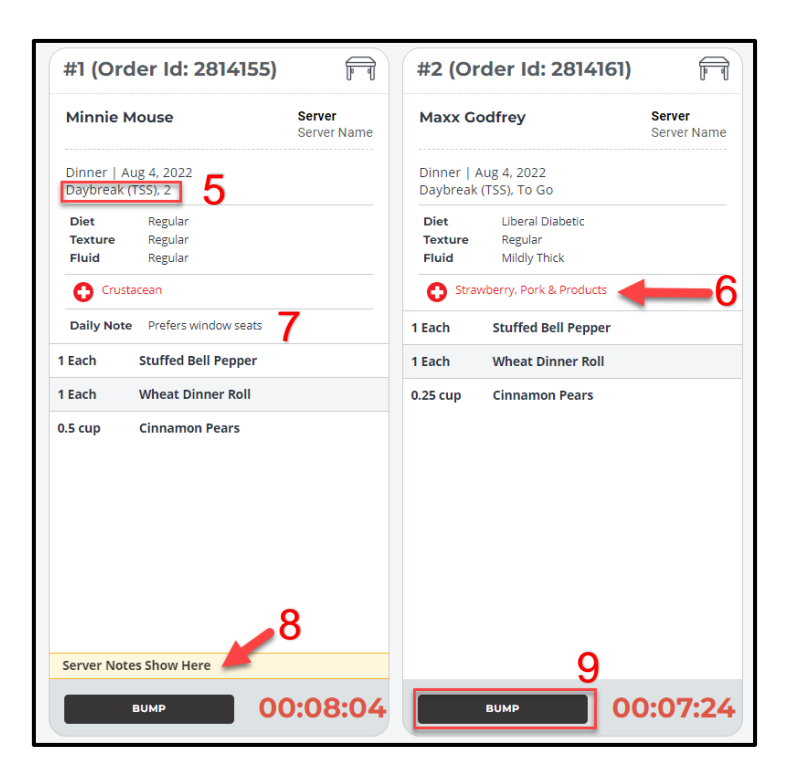

MealSuite ♦ 5001 Lyndon B. Johnson Fwy., Suite 525, Farmers Branch, Texas 75244 ♦ MealSuite ♦ 96 Grand Ave. S., Cambridge, ON N1S 2L9 972-238-7200 ♦ www.mealsuite.com

Page 1 | 1

Confidential or proprietary information contained in the pages of this document is for the intended use of the addressed recipient only. Distribution or disclosure of said information to other parties may violate copyrights, constitute trademark infringements